## **Care Stream** Export Instuctions

Open **CS OrthoTrac Software** and locate the patient. 1.

Jenkins\_Leroy

Double click the shortcut to the **DynaFlex**®

to upload your case.

Egnyte Portal or go to Dynaflex.egnyte.com

5.

- Right click the "Interoral 3D Models" option and select "Export to STL" from the left-hand panel. 2.
- Select your export location, i.e. desktop, and **pair the STL files** with the filled out RX. 3.

SLEEP" DMS

Pair the Rx together with the STL files in a folder with the **patients name** (last name, first name). 4.

..... Remember me Login **DVN2F** Completed case, view the Submit Your Case PDF online at www.dynaflex.com/3d-ortho/

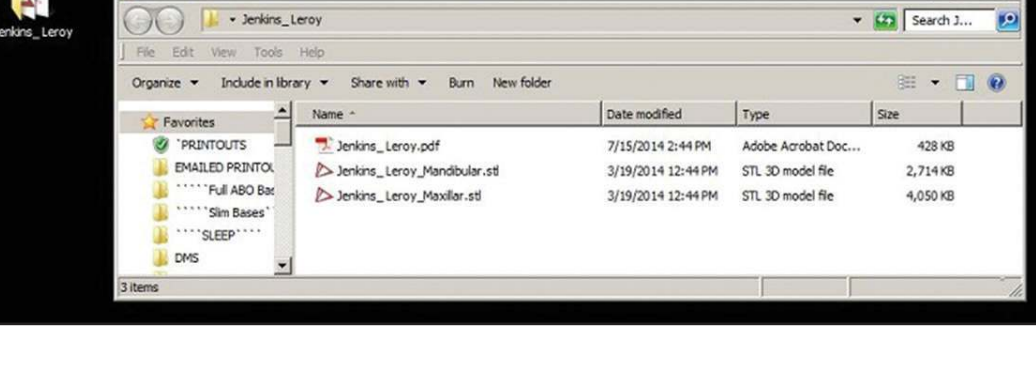

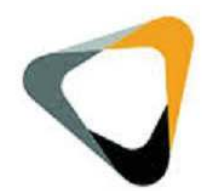

+ \_ O X

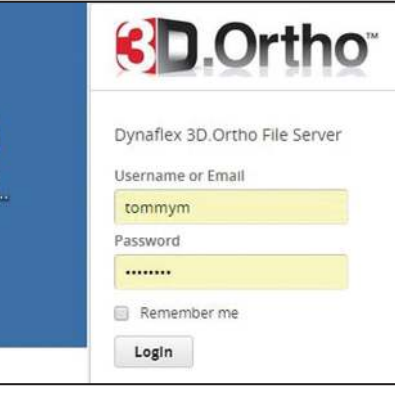